# **CardDAV - Address Book**

### Installation

- Install CardDAV Server from Package Center
- Open or port forward port 8443 to your DSM
- I recommend you to enable HTTPS in the application and redirect HTTP to HTTPS.

## **Client configuration**

#### Thunderbird on Desktop computers (Windows, Mac, Linux)

- 1. Install CategoryManager app in Thunderbird -> Add-ons
- 2. Download SOGo Connector and manual install from file. Make sure to pick the correct version for Thunderbird.
- 3. If the SOGo Connector cannot be installed as an app, download the SOGo Connector with a right-click on the button, then install it from file in Thunderbird.
- 4. Open Address Book, then click File -> New ->Remote Address Book. Right click on the new address book, disable periodic sync, and enter the following URL to connect, replace "user" with your user name.:
  - Synology DSM: https://your.domain.tld:8443/addressbooks/users/user/addressbook/
  - ownCloud server:
  - https://your.domain.tld/remote.php/dav/addressbooks/users/user/default/
- 5. If you have an existing remote address book, change the URL to sync existing contacts. Right click the remote address book and select *Synchronize*. If you don't, you must initiate the first sync from your mobile device.
- 6. Thunderbird will ask for the access credentials to your DAV server, enter them, and select *save to Password Manager*. This way, you will not need to enter the credentials repeatedly for Address Book and Calendar sync.
- 7. After the first manual sync, change the settings of the Address Book to *Periodic sync*.
- 1. https://github.com/jobisoft/DAV-4-TbSync/issues/59#issuecomment-459685281

#### Contacts on iOS 10

- 1. Before you modify anything on your mobile device, you should make a backup of your contacts in case they get deleted in the process. Install app *Groups* from Qbix and save all Contacts to a single .vcf file. Email the file to yourself, so will have it available on the device should you need it later.
- Go to Settings -> Contacts -> Accounts. If your initial sync should copy contacts from the server, then disable any existing contact account setups and let the device delete all contacts, then create a new contact server setup. If your initial sync should copy contacts from the device, then you must modify the existing contact server setup.
- 3. Settings for the server setup are as follows:

Server your.domain.tld

2/2

| user                      |
|---------------------------|
| ****                      |
| your server name          |
| <enable></enable>         |
| 8443                      |
| (filled in automatically) |
|                           |

### Links

- How to setup CardDAV on iOS
- SOGo Address Book and Calendar synchronization with CardDAV and CalDAV
- How to manage your contacts sourced from the Synology network attached storage (NAS)
- CardDav Synology Thunderbird
- Ports for Synology DSM
- CardDav Synology Thunderbird

From: https://wiki.condrau.com/ - **Bernard's Wiki** 

Permanent link: https://wiki.condrau.com/syno:carddav

Last update: 2019/09/08 15:05

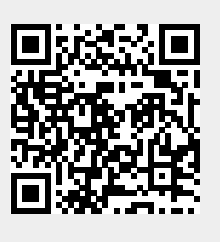